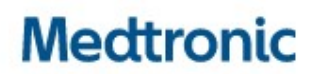

Medtronic (Schweiz) AG Weltpoststrasse 5 3015 Bern www.medtronic.com

## **URGENTE AVVISO DI SICUREZZA**

### Sistemi di monitoraggio cardiaco impiantabili LINQ II Medtronic Oggetto: Rilevamenti Brady, Pausa e PVC disabilitati in seguito a reset elettrico parziale

| Applicazione CareLink™ SmartSync™ Device Manager         | Modelli di dispositivi impiantabili |  |  |  |
|----------------------------------------------------------|-------------------------------------|--|--|--|
| Applicazione MCI LINQ II D00U024 v. 1.4.0 (o successiva) | LNQ22                               |  |  |  |

AGGIORNAMENTO SOFTWARE DISPONIBILE

Febbraio 2024

#### **Riferimento Medtronic: FA979**

Numero di registrazione unico (SRN) del produttore UE: US-MF-000019977

Gentile Responsabile dei rischi/Professionista sanitario,

il presente è un follow-up dell'avviso di Medtronic del giugno 2021 per i dispositivi di monitoraggio cardiaco impiantabili (MCI) LINQ II<sup>™</sup> (LNQ22) distribuiti prima del luglio 2021, nel quale venivano descritti rilevamenti Brady, Pausa e PVC inibiti in seguito a un reset elettrico parziale. In allegato troverà la lettera di avviso per i clienti del giugno 2021. Gli MCI LINQ II distribuiti a partire dal luglio 2021 non sono soggetti a questo comportamento in seguito a un reset elettrico parziale.

È ora disponibile un aggiornamento del software per gli MCI LINQ II identificati ed è possibile valutarli mediante i CareLink SmartSync Device Manager (SmartSync) aggiornati. Una volta aggiornati, gli MCI LINQ II non saranno più soggetti al comportamento descritto in seguito a un reset elettrico parziale. Per l'aggiornamento del software è richiesta una visita in clinica di persona.

- Per i pazienti monitorati su CareLink, Medtronic eseguirà un monitoraggio mensile fino al 1° agosto 2024 per i casi di reset e offrirà informazioni alla Sua clinica in caso di un evento di reset, in modo che il personale sanitario possa prendere in considerazione l'installazione di un aggiornamento del software.
- I pazienti non monitorati su CareLink dovrebbero recarsi in clinica per l'installazione di questo aggiornamento del software.

Consulti l'Appendice A per le istruzioni sull'utilizzo di uno SmartSync aggiornato per caricare nuovo software sugli MCI LINQ II. Una volta aggiornati, gli MCI LINQ II non saranno più soggetti al comportamento descritto in seguito a un reset elettrico parziale. Se necessario, i rappresentanti Medtronic sono disponibili per collaborare con Lei all'installazione o all'aggiornamento delle applicazioni SmartSync sul Suo tablet.

La preghiamo di condividere queste informazioni con il personale sanitario della Sua struttura che presta assistenza di follow-up ai pazienti con MCI LINQ II rilasciati prima del luglio 2021 e di compilare

il Modulo di conferma allegato per riconoscere di avere ricevuto questo avviso.

Ci scusiamo per eventuali disagi che questo problema potrebbe aver causato a Lei o ai Suoi pazienti. Per eventuali domande correlate a questa comunicazione, La preghiamo di contattare il Suo rappresentante Medtronic locale.

Cordiali saluti,

Medtronic (Schweiz) AG

Allegato: Comunicazione del giugno 2021

#### APPENDICE A: Aggiornamento del software dei dispositivi MCI LINQ II con SmartSync

- Confermare che la versione richiesta dell'app SmartSync 3.15.3 o successiva sia installata e che tutti gli aggiornamenti siano stati accettati. Consultare le Note di rilascio del software più recenti (agosto 2023 o successive) per le istruzioni. Si prega di notare che le versioni di SmartSync precedenti alla 3.15.3 potrebbero causare un blocco: non utilizzare una versione precedente di SmartSync con LINQ II.
- 2. PREMERE il pulsante grigio sul trasmettitore paziente per confermare il collegamento e continuare.

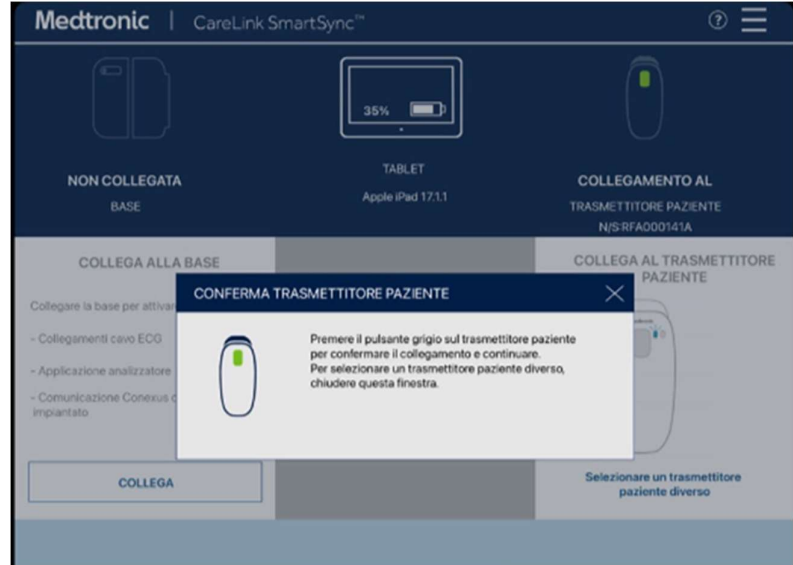

- 3. Una volta stabilito il collegamento con il trasmettitore paziente, SELEZIONARE "Utilizzare la telemetria wireless per l'interrogazione del dispositivo".
- 4. POSIZIONARE il trasmettitore paziente sopra all'MCI LINQ II.

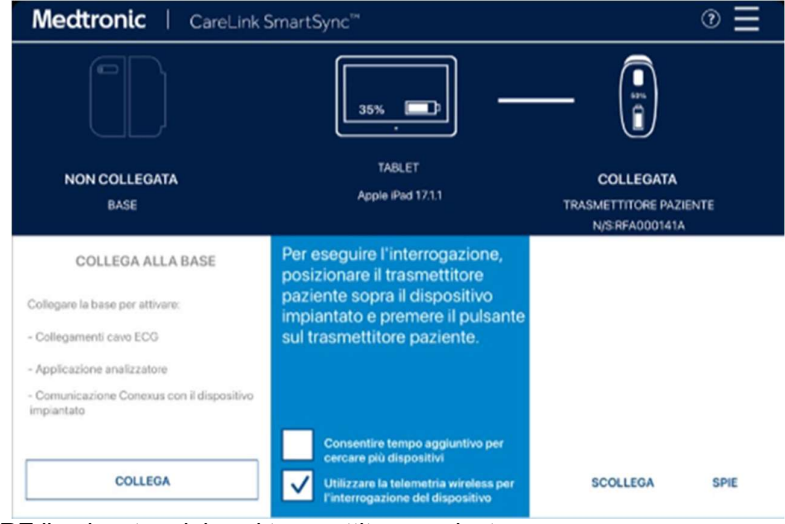

- 5. PREMERE il pulsante grigio sul trasmettitore paziente.
- 6. L'app inizierà a cercare l'MCI LINQ II disponibile.

| Medtronic   Care                         | Link SmartSync™                                                                                              | € ®                                                  |
|------------------------------------------|----------------------------------------------------------------------------------------------------|------------------------------------------------------|
|                                          | 35%                                                                                                    |                                                      |
| NON COLLEGATA<br>BASE                    |                                                                                                    | COLLEGATA<br>TRASMETTITORE PAZIENTE                  |
| Collegame In MODELLO DISPOSITIV          | itivi impiantati in corso<br>evvato il dispositivo previsto, provare a riposiziona<br>VO NUMERO DI SERIE INI | re il trasmettitore paziente.<br>FORMAZIONI PAZIENTE |
| - Applicazio<br>- Comunica<br>implantato | RLB229429G W                                                                                                 | enkat Altu<br>ata di nascita: Gen/01/1937            |
|                                          |                                                                                                    | ANNULLA CONTINUA SPIE                                |

- 7. Una volta collegato, l'MCI LINQ II disponibile comparirà nell'elenco. SELEZIONARE l'MCI LINQ II dall'elenco e SELEZIONARE "Continua" per l'accoppiamento.
- 8. L'aggiornamento del software verrà scaricato sull'MCI LINQ II e la barra di avanzamento indicherà quando l'installazione è stata completata.

| LINQ II <sup>TH</sup> LNQ22 | = () = 0 V                                      | Ξ                          |
|-----------------------------|-------------------------------------------------|----------------------------|
| Venkat Allu                 | SerNr: RL8229429G                               | Geb.dt.: 01.Jan.1937       |
|                             |                                                 |                            |
|                             |                                                 |                            |
|                             |                                                 |                            |
|                             |                                                 |                            |
|                             |                                                 |                            |
|                             |                                                 |                            |
|                             | SOFTWARE-UPDATE DES GERATS LAUFT                |                            |
|                             |                                                 |                            |
|                             |                                                 |                            |
|                             | Verbinaung zum Gerat wird hergestelt            |                            |
|                             | on 50% 100%                                     |                            |
|                             |                                                 |                            |
|                             |                                                 |                            |
|                             |                                                 | J                          |
|                             |                                                 |                            |
|                             |                                                 |                            |
| LINQ II <sup>TH</sup> LNQ22 |                                                 |                            |
| Venkat Allu                 | N/S:RL8229429G                                  | Data nascita : Ger/01/1937 |
|                             |                                                 |                            |
|                             |                                                 |                            |
|                             |                                                 |                            |
|                             |                                                 |                            |
|                             |                                                 |                            |
|                             |                                                 |                            |
|                             | AGGIORNAMENTO SOFTWARE DEL DISPOSITIVO IN CORSO |                            |
|                             | AGGIORNAMENTO SOFTWARE DEL DISPOSITIVO IN CORSO |                            |
|                             | AGGIORNAMENTO SOFTWARE DEL DISPOSITIVO IN CORSO |                            |
|                             | AGGIORNAMENTO SOFTWARE DEL DISPOSITIVO IN CORSO |                            |
|                             | AGGIORNAMENTO SOFTWARE DEL DISPOSITIVO IN CORSO |                            |
|                             | AGGIORNAMENTO SOFTWARE DEL DISPOSITIVO IN CORSO |                            |
|                             | AGGIORNAMENTO SOFTWARE DEL DISPOSITIVO IN CORSO |                            |
|                             | AGGIORNAMENTO SOFTWARE DEL DISPOSITIVO IN CORSO |                            |
|                             | AGGIORNAMENTO SOFTWARE DEL DISPOSITIVO IN CORSO |                            |

9. Comparirà una schermata di conferma per indicare il download riuscito del software del dispositivo LINQ II (fare riferimento all'immagine sottostante).

| .NQ22                                                  |                                                                                                  |                  |
|--------------------------------------------------------|--------------------------------------------------------------------------------------------------|------------------|
|                                                        | N/S RL8229429C                                                                                   | Dete neecite : C |
|                                                        |                                                                                                  |                  |
|                                                        |                                                                                                  |                  |
|                                                        |                                                                                                  |                  |
|                                                        |                                                                                                  |                  |
|                                                        |                                                                                                  |                  |
|                                                        |                                                                                                  |                  |
|                                                        |                                                                                                  | ~                |
| AGGIORNAN                                              | ENTO SOFTWARE DEL DISPOSITIVO RIUSCITO                                                           | (?)              |
| Nome paziente                                          | : Venkat Alla                                                                                    |                  |
| Data nascita                                           | : Gen/01/1937                                                                                    |                  |
| Dispositivo                                            | : LINQ II <sup>th</sup> LNQ22                                                                    |                  |
| N/S                                                    | : RLB229429C                                                                                     |                  |
| ID configurazione dis                                  | spositivo : 1-0-0                                                                                |                  |
|                                                        |                                                                                                  |                  |
| L'aggiornamento del                                    | software del dispositivo è riuscito correttamente.                                               |                  |
| Per modificare la program<br>accodere a l'applicazione | rmazione, visualizzare i cati disgnostici e tutte le altre informazioni.<br>5 WWW/9E LINO (LVM). |                  |
|                                                        |                                                                                                  |                  |
|                                                        |                                                                                                  |                  |
| ACCEDIA MANA                                           | GE LING (LMM) VISUALIZZA REPORT AGGIORN                                                          | FINE SESSIONE    |
|                                                        |                                                                                                  |                  |
|                                                        |                                                                                                  |                  |
|                                                        |                                                                                                  |                  |
|                                                        |                                                                                                  |                  |
|                                                        |                                                                                                  |                  |
|                                                        |                                                                                                  |                  |

# **Medtronic**

## MODULO DI VERIFICA Urgente Avviso di Sicurezza Medtronic riferimento: FA979 Phase IV

Sistemi di monitoraggio cardiaco impiantabili LINQ II Medtronic

Febbraio 2024

| Si prega di compilare e re                                                                                                    | <u>stituire questo</u>                                                                 | modulo a l                                                | <u>Medtronic ei</u>                       | <u>ntro 10</u>         | giorni                      | dal                 |
|----------------------------------------------------------------------------------------------------|----------------------------------------------------------------------------------------|-----------------------------------------------------------|-------------------------------------------|------------------------|-----------------------------|---------------------|
| ricevimento.                                                                                                    |                                                                                        |                                                           |                                           |                        |                             |                     |
| Codice cliente:                                                                                                    |                                                                                        |                                                           |                                           |                        |                             |                     |
| Nome struttura/cliente:                                                                                                    |                                                                                        |                                                           |                                           |                        |                             |                     |
| Indirizzo struttura/cliente:                                                                                                    |                                                                                        |                                                           |                                           |                        |                             |                     |
| Confermo<br>– di aver letto e capito il<br><b>cardiaco impiantabili L</b><br>– di aver trasmesso quest<br>informare all'interno dell | contenuto dell'A<br><b>_INQ II Medtron</b> i<br>a importante infc<br>la mia organizza; | vviso di Sicu<br><b>ic)</b> e<br>ormazione agli<br>zione. | rezza ( <b>Sister</b><br>utilizzatori e a | mi di mo<br>alle altre | p <b>nitorag</b><br>persone | <b>jgio</b><br>∋ da |
| Firma, Data:                                                                                                    |                                                                                        |                                                           |                                           |                        |                             |                     |
| Nome in stampatello, Titolo:                                                                                                    |                                                                                        |                                                           |                                           |                        |                             |                     |
| Numero di telefono:                                                                                                    |                                                                                        |                                                           |                                           |                        |                             |                     |
| Indirizzo e-mail:                                                                                                    |                                                                                        |                                                           |                                           |                        |                             |                     |

Inviare il modulo compilato all'indirizzo di posta elettronica rs.dusregulatory@medtronic.com